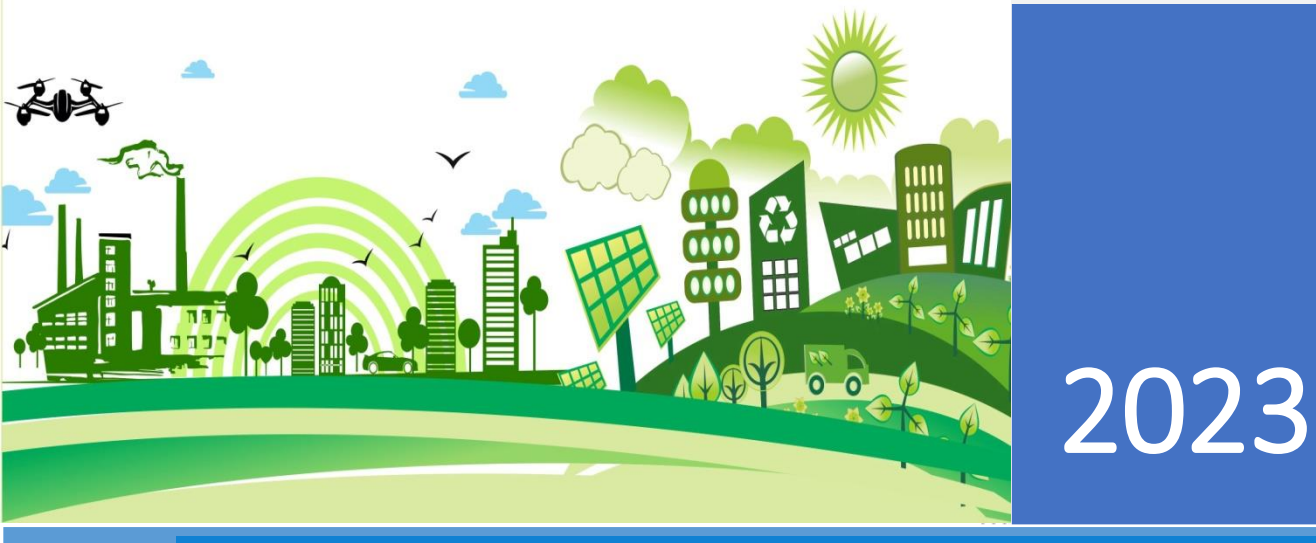

# **Registration of Remote Calibration (V1.0)- User Manual**

# Madhya Pradesh Pollution Control Board

मध्यप्रदेश

### Environment Surveillance Centre

Paryavaran Parisar, E-5, Arera Colony, Bhopal, Madhya Pradesh Support Number: +91-755-2469180, Email: <u>supporter@mp.gov.in</u>

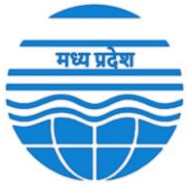

## **Procedure for Registration of Remote Calibration:**

#### Step 1: Access the Registration Page

• First, go to the registration page by clicking on this link: - <u>https://erc.mp.gov.in/IMS/CRUD/CAL\_registration</u>

#### Step 2: Pick a Date and Time

• Choose a date and time for your remote calibration session. Keep in mind that if someone else has already chosen that date and time you will not able to select that date, you'll need to select another one.

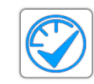

|     |       |       |        |      | R   | eg   | istrati    | io |
|-----|-------|-------|--------|------|-----|------|------------|----|
| ch  | edul  | le R  | lemo   | ote  | Cal | ibra | ation Tim  | e: |
| ick | Date: |       |        |      |     | Pic  | ick Time:  |    |
|     |       |       |        |      |     | C    | 03:21 PM ( | 3  |
| 0   | N     | lover | nber 2 | 2023 |     | 0    |            |    |
| Su  | Мо    | Tu    | We     | Th   | Fr  | Sa   |            |    |
|     |       |       | 1      | 2    | 3   | 4    |            |    |
| 5   | 6     | 7     | 8      | 9    | 10  | 11   |            |    |
| 12  | 13    | 14    | 15     | 16   | 17  | 18   |            |    |
| 19  | 20    | 21    | 22     | 23   | 24  | 25   |            |    |
|     |       | 20    | 20     | 20   |     |      |            |    |

#### Step 3: Select Your Industry and Verify Information

• Select your industry from the list. The system will automatically fill in some information based on your choice. Please make sure the provided information is correct. If not, you can update it and mention any corrections in the remarks section.

| Industry Information:                       |   |
|---------------------------------------------|---|
| Select Industry or City CAAQMS :            |   |
| Devis Surgico                               | ~ |
| Address:                                    |   |
| J.A.Group of Hospital Campus Gwallor (M.P.) |   |
| Sector:                                     |   |
| CBWTF                                       |   |
| District:                                   |   |
| Gwallor                                     |   |
| R.O:                                        |   |
| Gwalior                                     |   |
| No. of CEMS:                                |   |
| 1                                           |   |
| No. of CAAQMS:                              |   |
| 0                                           |   |
| No. of CEQMS:                               |   |
| 0                                           |   |
| No. of Cameras:                             |   |
| 0                                           |   |
| Total RTM:                                  |   |
| 1                                           |   |
|                                             |   |

Environmental surveillance Centre Paryavaran Parisar, E-5, Arera Colony, Bhopal, Madhya Pradesh Support Number: +91-755-2469180, Email: <u>supporter@mp.gov.in</u>

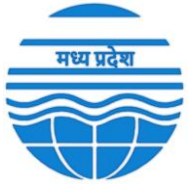

#### **Step 4: Provide Your Personal Details**

• Share your specific personal and official information as required.

| dustry Coordinator Information:            |
|--------------------------------------------|
| ustry Representative Name :                |
| bhishek Kumar                              |
| ustry Representative Phone No. :           |
| 987654321                                  |
| ustry Representative Email Address :       |
| bhishek@industry.pvt.in                    |
| ustry Coordinator for Remote Calibration : |
| mit Kumar                                  |
| ordinator Phone No. :                      |
| 123456789                                  |
| ordinator Email Address :                  |
| mit@vendor.pvt.in                          |

#### **Step 5: Configure Your Stations and Parameters**

• In this section, you'll tell us about the stations and the parameters you need to calibrate, also user will need to select calibration portal and data transmission method.

| ion Facility:                                             |                                                                                                    |
|-----------------------------------------------------------|----------------------------------------------------------------------------------------------------|
| lable :                                                   |                                                                                                    |
|                                                           | ~                                                                                                    |
| rameters (Click Save after addition of new parameter !) : |                                                                                                    |
| Save                                                      |                                                                                                    |
|                                                           |                                                                                                    |
|                                                           |                                                                                                    |
| ai                                                        | ation Facility:<br>allable :<br>arameters (Click Save after addition of new parameter !) :<br>Save<br>i : |

- To add a station and its parameters, click on "Add Station+".
- Remember to click "Save" after each parameter entry before adding another station.

| Remote Calibration Avai | ilable :             |                              |          |   |        | ~ |
|-------------------------|----------------------|------------------------------|----------|---|--------|---|
| Add Station Name & Pa   | rameters (Click Save | after addition of new parame | ter !) : | 4 |        |   |
| TPH_Boiler              | CEMS                 | ✓ Mex                        | SO2      | ~ | Delete |   |
| 6                       | 5                    |                              |          |   |        |   |
| Add Station +           | Save                 |                              |          |   |        |   |
| Data Transmission Meth  | nod :                |                              |          |   |        |   |
| Logger                  |                      |                              |          |   |        | ~ |

Remote Calibration Facility:

Environmental surveillance Centre Paryavaran Parisar, E-5, Arera Colony, Bhopal, Madhya Pradesh Support Number: +91-755-2469180, Email: <a href="mailto:supporter@mp.gov.in">supporter@mp.gov.in</a>

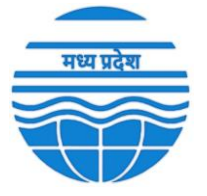

#### **Step 6: Provide Remote Access Details**

• Enter the remote ID of AnyDesk or TeamViewer. If you can perform remote calibration in CSS, just give your CSS user ID.

| Remote Login:                                                 |
|---------------------------------------------------------------|
| CSS / Anydesk / Teamviewer ID:                                |
|                                                               |
| Remote Login Password :                                       |
| Email Password to supporterc@mp.gov.in followed by RCT Number |
|                                                               |

#### **Step 7: Upload Relevant Documents**

- In the Documents section, you'll need to upload some important documents.
- Remember to combine all the images into a single PDF file with a maximum size of 20MB.

#### Documents:

| Choose File No file chosen                                                                                              |             |
|----------------------------------------------------------------------------------------------------|-------------|
| Snaps of the cylinders at analyzer shelter (proper visibility of refill date and expiry date) Single Enclosed PDF- Upto | 20mb only : |
| Remark/Comment :                                                                                                    |             |

#### Step 8: Review and Confirm

- Please double-check all the information you've provided to make sure it's accurate.
- Tick the boxes to confirm that everything is correct.
- Finally, click the "Submit" button to complete your registration.

#### Acknowledgement For Perform Remote Calibration:

Date and Time: Analyzer, DAHS and Calibrator date and time should be similar.

Unit Acquisition: Please make sure the analyzer and Calibrator unit acquisition should be similar.

## SUBMIT

Environmental surveillance Centre Paryavaran Parisar, E-5, Arera Colony, Bhopal, Madhya Pradesh Support Number: +91-755-2469180, Email: <u>supporter@mp.gov.in</u>

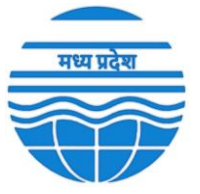

Once you submit your registration, you'll receive a unique Remote Calibration Ticket (RCT) Number, along with a phone number.

Registration Completed Successfully! RCT Number: 22ESc062411@\$2322#31247 (Please save the RCT Number for added Communication of Remote Calibration) :0987654321

#### **Important Tips:**

- Before clicking "Submit," review your information for accuracy.
- Save your station data before proceeding to submission.
- Your information will be checked by the Environmental Support Center (ESC).
- Keep your uploaded document size below 20MB and in a single PDF.
- If you make a mistake during registration, don't hesitate to reach out to the Environmental Support Center (ESC) for help.

For any questions or support, please feel free to contact the Environmental Support Center (ESC).

#### **Environmental Surveillance Centre**

Paryavaran Parisar, E-5, Arera Colony, Bhopal, Madhya Pradesh 462016 Email:-<u>ercmppcb@nic.in</u>, <u>support@mp.gov.in</u> Phone: - 8989879758, 9522210007